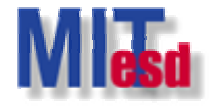

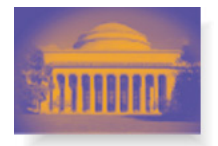

# Simple Network Analysis with UCINET

Mo-Han Hsieh ESD.342 Feb. 28, 2006

Massachusetts Institute of Technology

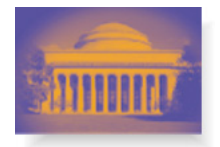

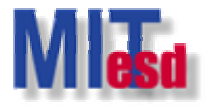

# Agenda

- UCINET Basics
- The UCINET Environment
- A Quick Demo
- Import Data
- Export Data
- Data Processing
- Tips of Using UCINET

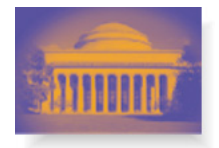

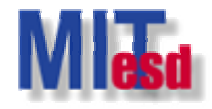

## **UCINET Basics**

- Official User's Guide of UCINET
  - <u>http://www.analytictech.com/Ucinet\_Guide.doc</u>
- Official UCINET Tutorial
  - http://faculty.ucr.edu/~hanneman/nettext/
- Help in UCINET
  - Help > Help Topics
    - <u>Contents</u>: Introduction Section, DL, and Standard Datasets.
    - Index: search by keywords.

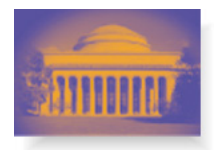

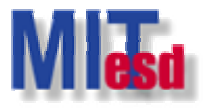

# The UCINET Environment (I)

- Main window
  - File, Data, Transform, Tools, Network, Options, and Help.

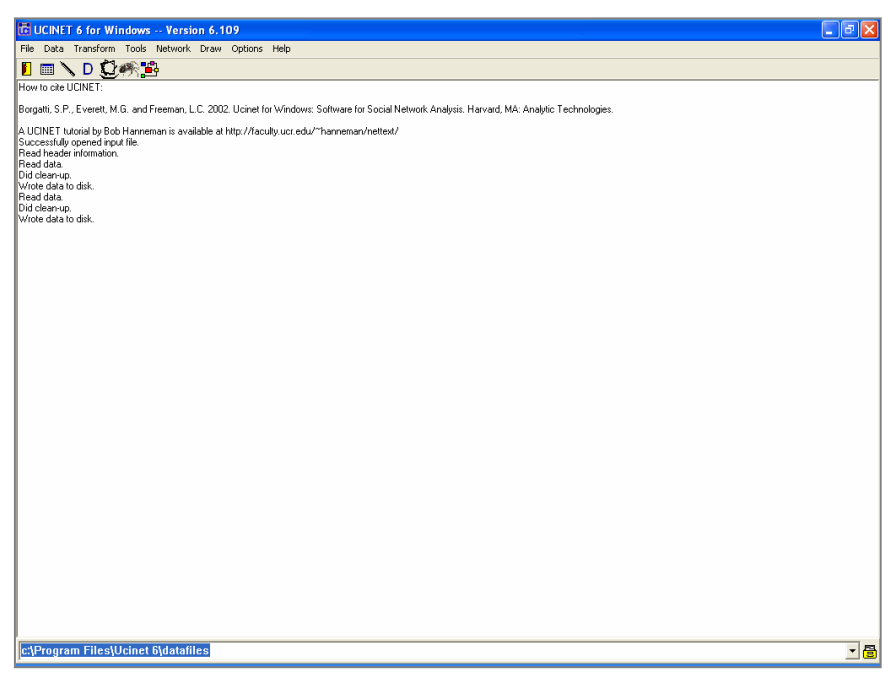

Massachusetts Institute of Technology

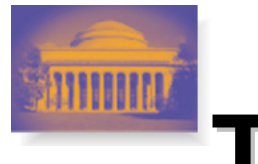

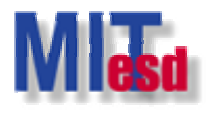

# The UCINET Environment (II)

- The UCINET dataset
  - One dataset consists of Two files.
  - File with extension ##D: actual data.
  - File with ext. ##H: information about the data.
  - In referring to a dataset, refer to the .##H file.

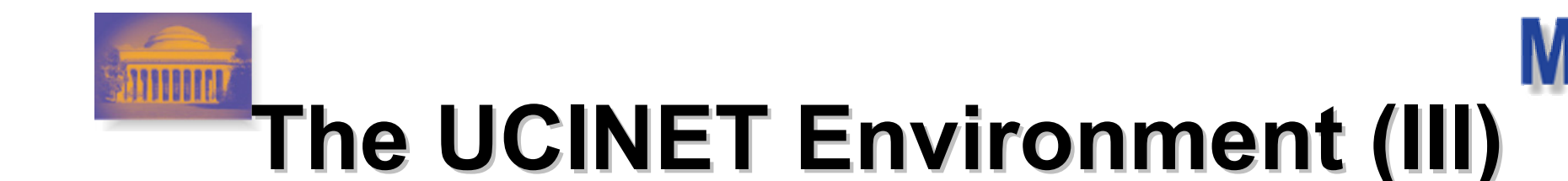

A typical UCINET procedure

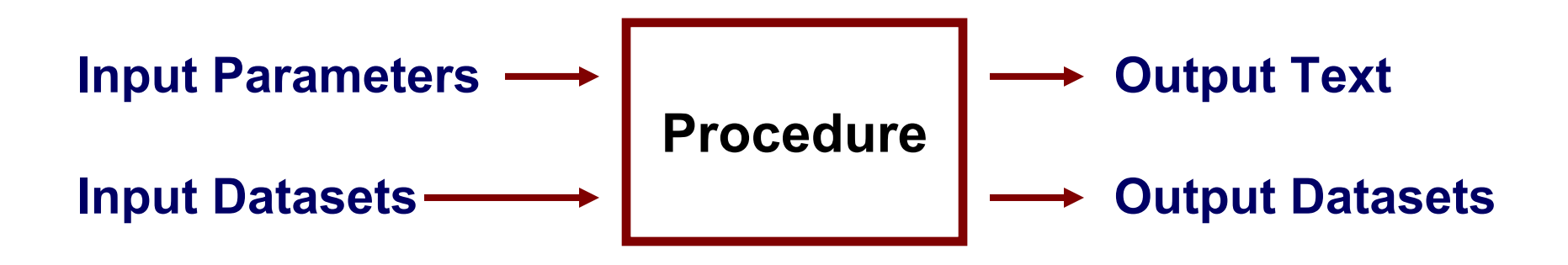

Output text in Log Files
 – File>View Previous Output...

Massachusetts Institute of Technology

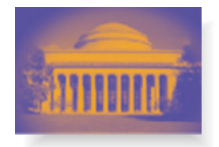

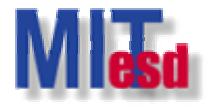

# A Quick Demo

- Dataset: KNOKBUR (.##H & .##D)
- 10 organizations and two relationships.
  - Directed graph.
  - Money exchange in one matrix, and information exchange in the other.
  - See Knoke & Kuklinski (1982) for details.

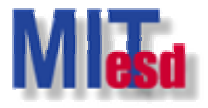

Main window: Data>Display...

| <b>10</b> U          | CINET 6 for Windows                                                                                                    | - Version | h 6.109                                                                                                    |  |
|----------------------|----------------------------------------------------------------------------------------------------|-----------|----------------------------------------------------------------------------------------------------|--|
| File                 | Data Transform Tools N                                                                                                    | Vetwork D | Draw Options Help                                                                                                    |  |
|                      | Spreadsheets                                                                                                    | •         |                                                                                                    |  |
| How<br>Borga<br>A UC | Random         Import         Export         Attribute         Affiliations         C55         Browse         Display         Ctrl+D         Describe       Ctrl+A         Extract       Ctrl+A         Extract main component         Subgraphs from partitions         Remove isolates         Remove pendants         Egonet         Unpack |           | 002. U cinet for Windows: Software for Social Network Analysis. Harvard, MA: Analytic Technologies.<br>at http://faculty.ucr.edu/~hanneman/nettext/ |  |
|                      | Permute<br>Sort<br>Transpose<br>Partitions to Sets<br>Create Node Sets<br>Reshape                                                                                                    | Ctrl+T    |                                                                                                    |  |
| C:\F                 | rogram Files\Ucinet 6                                                                                                    | \DataFile | les                                                                                                    |  |

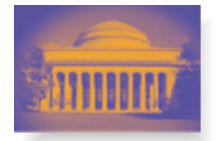

#### Data Set Filename: KNOKBUR.##H

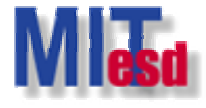

| UCINET 6 for Windows Version 6.109                               |                                                                     |                |  |
|------------------------------------------------------------------|---------------------------------------------------------------------|----------------|--|
| Data Transform Tools Network Draw Options Hel                    | P                                                                   |                |  |
| w to cite LICINET:                                               |                                                                     |                |  |
| raetti S.P. Everett M.G. and Freeman J.C. 2002. Uninet for W.    | indows: Software for Social Network Analysis, Harvard, MA: Analytic | Fechnologies   |  |
| ICINET tutorial by Rob Happeman is available at http://facultu.u | naows, Solware for Social Rework Analysis, Hawala, MA, Analysie f   | r cennologies. |  |
| Cirile Fractional by bob Harmenian's available active. 77aculy.u |                                                                     |                |  |
|                                                                  |                                                                     |                |  |
|                                                                  |                                                                     |                |  |
|                                                                  |                                                                     |                |  |
| Display Da                                                       | tasets                                                              | ×              |  |
|                                                                  |                                                                     |                |  |
| Da                                                               | ta Set Filename: <pre>&gt;&gt;\Ucinet 6\DataFiles\KNOKBUR.##H</pre> | <u>u</u> k     |  |
|                                                                  | Width of fields: MIN                                                | X Cancel       |  |
|                                                                  | # of decimals: MIN                                                  | ? <u>H</u> elp |  |
|                                                                  | Print zeros as: 0                                                   |                |  |
|                                                                  | Scale factor: 1                                                     |                |  |
|                                                                  | Which rows: all                                                     |                |  |
|                                                                  | Which columns: all                                                  |                |  |
|                                                                  |                                                                     |                |  |
|                                                                  |                                                                     |                |  |
|                                                                  |                                                                     |                |  |
|                                                                  |                                                                     |                |  |
|                                                                  |                                                                     |                |  |
|                                                                  |                                                                     |                |  |
|                                                                  |                                                                     |                |  |
|                                                                  |                                                                     |                |  |
|                                                                  |                                                                     |                |  |
|                                                                  |                                                                     |                |  |
|                                                                  |                                                                     |                |  |
| Brogram Files/Usinet 6/DataFiles                                 |                                                                     |                |  |

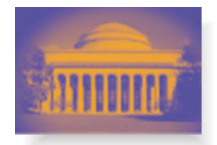

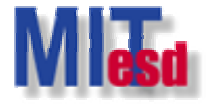

#### Output log #1

| 🔁 Output Log #1                                                                                                    |                                                                         |   |
|----------------------------------------------------------------------------------------------------|-------------------------------------------------------------------------|---|
| File Edit                                                                                                    |                                                                         |   |
| Log File Num                                                                                                    | ber 1                                                                   |   |
| DISPLAY                                                                                                    |                                                                         | ~ |
| Width of field:<br># of decimals:<br>Rows to display:<br>Columns to display:<br>Row partition:<br>Column partition:<br>Input dataset: | MIN<br>MIN<br>all<br>all<br>C:\Program Files\Ucinet 6\DataFiles\KNOKBUR |   |
| Matrix #1: KNOKI                                                                                                    |                                                                         |   |
| $ \begin{array}{cccccccccccccccccccccccccccccccccccc$                                                                                 |                                                                         |   |
| Matrix #2: KNOKM                                                                                                    |                                                                         |   |
| $ \begin{array}{cccccccccccccccccccccccccccccccccccc$                                                                                 |                                                                         |   |
| <                                                                                                    |                                                                         | > |

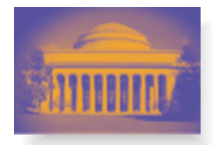

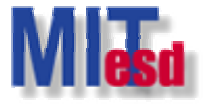

#### Main window: Draw File>Open>Ucinet dataset>Network

| 🔀 NetDraw 2.29 - Network Visualization Software                                                                                                    |                         |                    |                                                                                                    |
|----------------------------------------------------------------------------------------------------|-------------------------|--------------------|----------------------------------------------------------------------------------------------------|
| File Layout Properties Analysis Transform Options Help                                                                                                    |                         |                    |                                                                                                    |
| New (blank) 💦 🗂 🖾 🧖 c pc MDS 💋                                                                                                    | 🧏 = Iso Pen MC Ego ~Del | ■ Kim 10 → 8 → 1 … | •                                                                                                    |
| Open       Ucinet dataset       Network         Random       Ucinet DL text file       2-Mode network         Save Diagram As       Pajek text file       Attribute data         Save Data As       Vna text file       Coordinates         Edit       Print       Pajek lext file       Coordinates         Batch       Exit       Exit       Exit       Exit |                         |                    | Rels Nodes Ties Relations:                                                                               |
|                                                                                                    |                         |                    | Dn Up Cl All R<br>Size:<br>Size:<br>AND Link wts<br>Options:<br>AND Link wts<br>OR Inc: 1<br>Vidth Color |

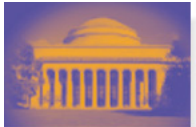

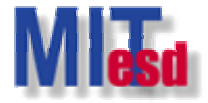

#### Name of file to open: KNOKBUR.##H

|      | etDra  | w 2.29  | - Networl           | c Visualiza         | ution Sc | oftware    |         |                                |         |                          |                   |      |          |      |   |            |      |  | _ 7 🗙            |
|------|--------|---------|---------------------|---------------------|----------|------------|---------|--------------------------------|---------|--------------------------|-------------------|------|----------|------|---|------------|------|--|------------------|
| File | Layout | t Prope | rties Analy         | sis Transfo         | rm Opt   | ions Help  | 63      |                                |         |                          |                   |      |          |      |   |            |      |  |                  |
| B    |        | 🔄 A 💾   | 5 CL =              |                     | G        | PC MD      | s 😽 4   | <b></b><br><b>4</b> = <b>↓</b> | lso Pe  | HAN MC E                 | Ego ~D¢           | el 📑 | Nim Bill | 10 🕂 | 8 | ÷ L        |      |  |                  |
|      |        |         |                     |                     |          |            |         |                                |         |                          |                   |      |          |      |   |            |      |  | Rels Nodes Ties  |
|      |        |         |                     |                     |          |            |         |                                |         |                          |                   |      |          |      |   |            |      |  | Relations:       |
|      |        |         |                     |                     |          |            |         |                                |         |                          |                   |      |          |      |   |            |      |  |                  |
|      |        |         |                     |                     |          |            |         |                                |         |                          |                   |      |          |      |   |            |      |  |                  |
|      |        |         |                     |                     |          |            |         |                                |         |                          |                   |      |          |      |   |            |      |  |                  |
|      |        |         |                     |                     |          |            |         |                                |         |                          |                   |      |          |      |   |            |      |  |                  |
|      |        |         |                     |                     |          |            |         |                                |         |                          |                   |      |          |      |   |            |      |  |                  |
|      |        |         |                     |                     |          |            |         |                                |         |                          |                   |      |          |      |   |            |      |  |                  |
|      |        |         | Open D              | ata Filo            |          |            |         |                                |         |                          |                   |      |          |      |   |            |      |  |                  |
|      |        |         | a open o            |                     |          |            |         |                                |         |                          |                   |      |          |      |   |            |      |  |                  |
|      |        |         | Name of I           | ile to open:        |          |            |         |                                |         |                          |                   |      |          |      |   | 1          |      |  |                  |
|      |        |         | C:\Program          | n Files\Ucine       | t 6\Data | Files\KNUI | вон.##н | ŧΗ                             |         |                          |                   |      |          |      |   | _          |      |  |                  |
|      |        |         | File forma          | t<br># (* ##6 * ##  | പ        |            |         |                                | Type of | Data:                    |                   |      |          |      | 1 |            | w 1  |  |                  |
|      |        |         | C VNA               | (*.vna)             | .0)      |            |         |                                | C N     | Mode Netv<br>ode Attribu | work(s)<br>iteísì |      |          |      | - | <b>~</b> · |      |  |                  |
|      |        |         | C DL (*.<br>C Paiek | dl)<br>Network (*.r | net)     |            |         |                                | O N     | etwork with              | h Attribute       | e:   |          |      |   | 🗶 Car      | ncel |  |                  |
|      |        |         | C Pajek             | Partition (*.c      | lu)      |            |         |                                | C 2-    | Mode Netv<br>ode Coordi  | work<br>linates   |      |          |      |   |            |      |  |                  |
|      |        |         | ю Рајек             | vector (".ve        | cj       |            |         |                                |         |                          |                   |      |          |      |   |            |      |  |                  |
|      |        |         |                     |                     |          |            |         |                                |         |                          |                   |      |          |      |   |            |      |  |                  |
|      |        |         |                     |                     |          |            |         |                                |         |                          |                   |      |          |      |   |            |      |  |                  |
|      |        |         |                     |                     |          |            |         |                                |         |                          |                   |      |          |      |   |            |      |  | Dn Up Cl All R   |
|      |        |         |                     |                     |          |            |         |                                |         |                          |                   |      |          |      |   |            |      |  | Size:            |
|      |        |         |                     |                     |          |            |         |                                |         |                          |                   |      |          |      |   |            |      |  | > • 0 • •        |
|      |        |         |                     |                     |          |            |         |                                |         |                          |                   |      |          |      |   |            |      |  | Options:         |
|      |        |         |                     |                     |          |            |         |                                |         |                          |                   |      |          |      |   |            |      |  | C AND Link wts 🔽 |
|      |        |         |                     |                     |          |            |         |                                |         |                          |                   |      |          |      |   |            |      |  | OR Inc: 1        |
|      |        |         |                     |                     |          |            |         |                                |         |                          |                   |      |          |      |   |            |      |  |                  |
|      |        |         |                     |                     |          |            |         |                                |         |                          |                   |      |          |      |   |            |      |  | 🔲 Width 🔲 Color  |
|      |        |         |                     |                     |          |            |         |                                |         |                          |                   |      |          |      |   |            |      |  |                  |
|      |        |         |                     |                     |          |            |         |                                |         |                          |                   |      |          |      |   |            |      |  |                  |

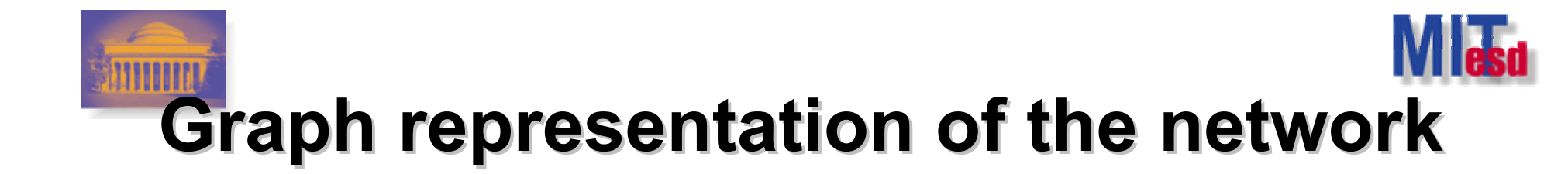

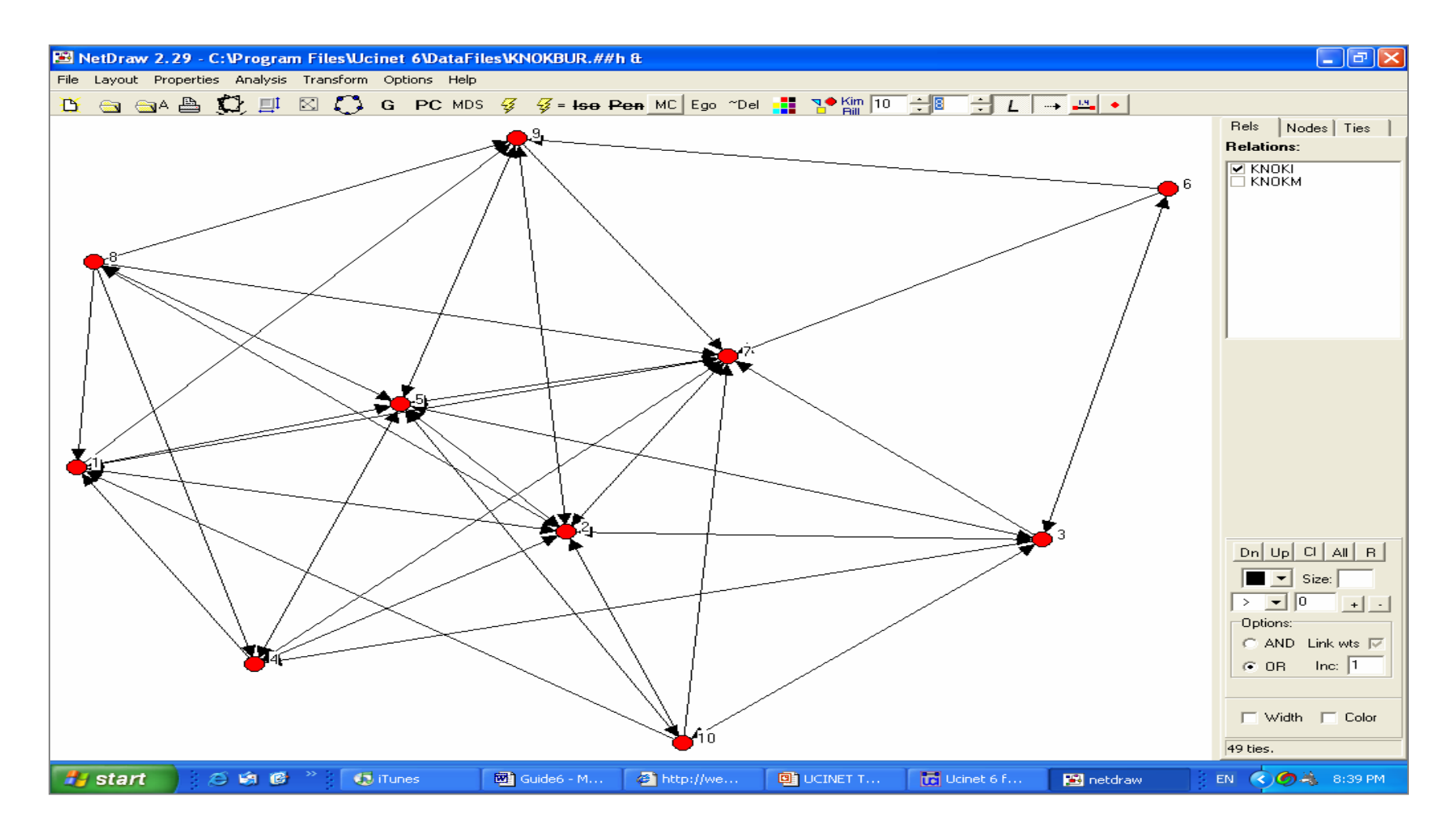

Massachusetts Institute of Technology

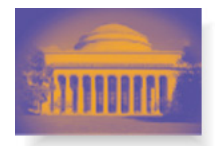

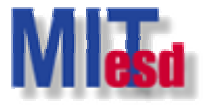

#### Main window: Network>Centrality>Degree...

| CINET 6 for Windows                 | Version 6.109                          |                                                                 |     |
|-------------------------------------|----------------------------------------|-----------------------------------------------------------------|-----|
| File Data Transform Tools           | Network Draw Options Help              |                                                                 |     |
| 🔲 🥅 🔪 D 🕄 🕬 📲                       | Cohesion •                             |                                                                 |     |
|                                     | Regions 🕨                              |                                                                 |     |
| TIOW (O CRE O CINE I .              | Subgroups •                            |                                                                 |     |
| Borgatti, S.P., Everett, M.G. and F | Ego Networks                           | or Social Network Analysis. Harvard, MA: Analytic Technologies. |     |
| A UCINET tutorial by Bob Hanner     | Centrality 🕨                           | Degree                                                          |     |
|                                     | Group Centrality                       | Eigenvector                                                     |     |
|                                     | Core/Periphery                         | Power                                                           |     |
|                                     | Roles & Positions                      | Influence                                                       |     |
|                                     | P1                                     | Closeness                                                       |     |
|                                     | Compare densities                      | Reach centrality                                                |     |
|                                     | Compare aggregate proximity matrices 🕨 | Information                                                     |     |
|                                     | 2-Mode                                 | Betweenness                                                     |     |
|                                     |                                        | Flow Betweenness                                                |     |
|                                     |                                        | Fragmentation                                                   |     |
| 1                                   |                                        | Multiple Measures                                               |     |
|                                     |                                        |                                                                 |     |
|                                     |                                        |                                                                 |     |
|                                     |                                        |                                                                 |     |
|                                     |                                        |                                                                 |     |
|                                     |                                        |                                                                 |     |
|                                     |                                        |                                                                 |     |
|                                     |                                        |                                                                 |     |
|                                     |                                        |                                                                 |     |
|                                     |                                        |                                                                 |     |
|                                     |                                        |                                                                 |     |
|                                     |                                        |                                                                 |     |
|                                     |                                        |                                                                 |     |
|                                     |                                        |                                                                 |     |
|                                     |                                        |                                                                 |     |
|                                     |                                        |                                                                 |     |
|                                     |                                        |                                                                 |     |
|                                     |                                        |                                                                 |     |
|                                     |                                        |                                                                 |     |
|                                     |                                        |                                                                 |     |
|                                     |                                        |                                                                 |     |
| J                                   |                                        |                                                                 |     |
| c:\Program Files\Ucinet 6           | 6\datafiles                            |                                                                 | - E |

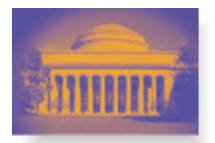

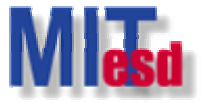

\_ & ×

#### Input dataset: KNOKBUR.##H

🚾 UCINET 6 for Windows -- Version 6.109 👘

File Data Transform Tools Network Draw Options Hel

#### 🗉 🔜 📏 D 💭 💏 🏥

How to cite UCINET:

Borgatti, S.P., Everett, M.G. and Freeman, L.C. 2002. Ucinet for Windows: Software for Social Network Analysis. Harvard, MA: Analytic Technologies.

A UCINET tutorial by Bob Hanneman is available at http://faculty.ucr.edu/~hanneman/nettext/

| )egree                   |                            | ×          |
|--------------------------|----------------------------|------------|
| Input dataset:           | Ucinet 6\DataFiles\KNOKBUR | <br>🖌 ОК   |
| Treat data as symmetric: | Yes                        | X Cancel   |
| Include diagonal values? | No                         |            |
| Output dataset:          | FreemanDegree              | <br>: Helb |

c:\Program Files\Ucinet 6\datafiles

- 8

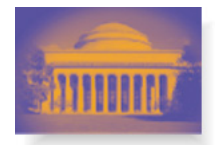

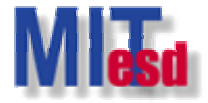

#### **Output log #2**

| 🖬 Output Log #1                                                                                                    | Ξ× |
|----------------------------------------------------------------------------------------------------|----|
| File Edit                                                                                                    |    |
| E R R R C I Log File Number 1                                                                                                    |    |
| FREEMAN'S DEGREE CENTRALITY MEASURES                                                                                                    | ~  |
| Diagonal valid? NO<br>Model: ASYMMETRIC<br>Input dataset: C:\Program Files\Ucinet 6\DataFiles\KNOKBUR                                                                                                    |    |
| Relation 1: KNOKI                                                                                                    |    |
| 1 2 3 4<br>OutDegree InDegree NrmOutDeg NrmInDeg                                                                                                    |    |
| $ \begin{array}{cccccccccccccccccccccccccccccccccccc$                                                                                                    |    |
| DESCRIPTIVE STATISTICS                                                                                                    |    |
| 1 2 3 4<br>OutDegree InDegree NrmOutDeg NrmInDeg                                                                                                    |    |
| 1       Mean       4.900       4.900       54.444       54.444         2       Std Dev       1.700       2.625       18.889       29.165         3       Sum       49.000       49.000       544.444       544.444         4       Variance       2.890       6.890       356.790       850.617         5       SSQ       269.000       309.000       33209.875       38148.148         6       MCSSQ       28.900       68.900       3567.901       8506.173         7       Euc Norm       16.401       17.578       182.236       195.316         8       Minimum       3.000       1.000       33.333       11.111         9       Maximum       8.000       9.000       88.889       100.000 |    |
| Network Centralization (Outdegree) = 38.272%<br>Network Centralization (Indegree) = 50.617%                                                                                                    |    |
| Relation 2: KNOKM                                                                                                    |    |
|                                                                                                    |    |
| 1 2 3 4<br>OutDegree InDegree NrmOutDeg NrmInDeg                                                                                                    | >  |

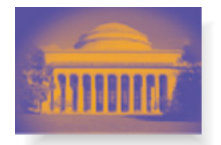

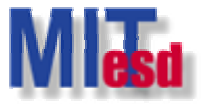

#### Main window: File>View Previous Output...

| CINET 6 for Windows Ver                                               | sion 6.109                                                                                                    | . 7 🗙 |  |  |  |  |  |  |  |  |  |
|-----------------------------------------------------------------------|----------------------------------------------------------------------------------------------------|-------|--|--|--|--|--|--|--|--|--|
| File Data Transform Tools Networ                                      | e Data Transform Tools Network Draw Options Help                                                                                                    |       |  |  |  |  |  |  |  |  |  |
| Change Default Folder Ctrl+F<br>Create New Folder                     |                                                                                                    |       |  |  |  |  |  |  |  |  |  |
| Copy Ucinet Dataset<br>Rename Ucinet Dataset<br>Delete Ucinet Dataset | L.C. 2002. Ucinet for Windows: Software for Social Network Analysis. Harvard, MA: Analytic Technologies.<br>ailable at http://faculty.ucr.edu/~hanneman/nettext/ |       |  |  |  |  |  |  |  |  |  |
| Print Setup                                                           |                                                                                                    |       |  |  |  |  |  |  |  |  |  |
| Text Editor Ctrl+E<br>View Previous Output Ctrl+O                     |                                                                                                    |       |  |  |  |  |  |  |  |  |  |
| Launch Mage<br>Launch Pajek                                           |                                                                                                    |       |  |  |  |  |  |  |  |  |  |
| Exit Alt+X                                                            |                                                                                                    |       |  |  |  |  |  |  |  |  |  |
|                                                                       |                                                                                                    |       |  |  |  |  |  |  |  |  |  |
|                                                                       |                                                                                                    |       |  |  |  |  |  |  |  |  |  |
| c:\Program Files\Ucinet 6\data                                        | files                                                                                                    | - 8   |  |  |  |  |  |  |  |  |  |

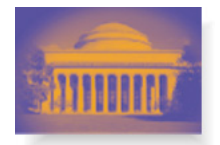

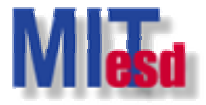

#### Main window: Data>Spreadsheets>Matrix

| ចៅ ប                      | 🖥 UCINET 6 for Windows Version 6.109                                                                                             |                  |                                                                                                    |     |  |  |  |  |  |  |
|---------------------------|----------------------------------------------------------------------------------------------------|------------------|----------------------------------------------------------------------------------------------------|-----|--|--|--|--|--|--|
| File                      | Data Transform Tools N                                                                                                    | Jetwork Dr       | aw Options Help                                                                                                    |     |  |  |  |  |  |  |
|                           | Spreadsheets                                                                                                    | ×.               | Matrix Ctrl+S                                                                                                    |     |  |  |  |  |  |  |
| How<br>Borga<br>A UC<br>I | Random<br>Import<br>Export<br>Attribute<br>Affiliations<br>CS5                                                                   | ►<br>►<br>►      | 002. Ucinet for Windows: Software for Social Network Analysis. Harvard, MA: Analytic Technologies.<br>at http://faculty.ucr.edu/~hanneman/nettext/ |     |  |  |  |  |  |  |
|                           | Browse<br>Display<br>Describe                                                                                                    | Ctrl+D<br>Ctrl+B |                                                                                                    |     |  |  |  |  |  |  |
|                           | Extract<br>Extract main component<br>Subgraphs from partitions<br>Remove isolates<br>Remove pendants<br>Egonet<br>Unpack<br>Join | Ctrl+X           |                                                                                                    |     |  |  |  |  |  |  |
|                           | Permute<br>Sort<br>Transpose                                                                                                    | Ctrl+T           |                                                                                                    |     |  |  |  |  |  |  |
|                           | Partitions to Sets<br>Create Node Sets<br>Reshape                                                                                |                  |                                                                                                    |     |  |  |  |  |  |  |
|                           |                                                                                                    |                  |                                                                                                    |     |  |  |  |  |  |  |
| C:\P                      | rogram Files\Ucinet 6                                                                                                    | \DataFile        |                                                                                                    | - 8 |  |  |  |  |  |  |

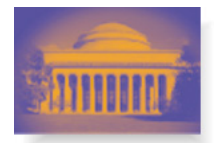

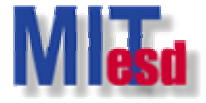

#### UCINET Spreadsheet: File>Open>FreemanDegree.##h

| CINET 6 for Windows Version 6.109                                                                                                    |                                 |                              |                        |                 | - 7 🗙            |
|----------------------------------------------------------------------------------------------------|---------------------------------|------------------------------|------------------------|-----------------|------------------|
| File Data Transform Tools Network Draw Options H                                                                                                    | elp                             |                              |                        |                 |                  |
| 📔 🥅 🔪 D 💭 🥐 🎬                                                                                                    |                                 |                              |                        |                 |                  |
| How to cite UCINET:                                                                                                    |                                 |                              |                        |                 |                  |
| Borgatti, S.P., Everett, M.G. and Freeman, L.C. 2002. Ucinet for V                                                                                                    | /indows: Software for Social Ne | twork Analysis. Harvard, MA: | Analytic Technologies. |                 |                  |
| A UCINET tutorial by Bob Hanneman is available at http://faculty                                                                                                    | ucr.edu/~hanneman/nettext/      |                              |                        |                 |                  |
|                                                                                                    |                                 |                              |                        |                 |                  |
| CONTRACTOR CONTRACTOR | ed                              |                              |                        |                 |                  |
| File Edit Transform Fill Labels C                                                                                                    | ptions Help                     |                              |                        |                 |                  |
| New 🕒 🔂                                                                                                    | Fill +.00 Ren                   |                              |                        |                 |                  |
| Save Ctrl+5                                                                                                    |                                 |                              |                        | Current cell:   |                  |
| Save As                                                                                                    |                                 |                              |                        | Row: Col:       |                  |
| Close                                                                                                    |                                 |                              |                        | 0 0             |                  |
| Print<br>Printer setup                                                                                                    |                                 |                              |                        | Dimensione      |                  |
|                                                                                                    |                                 |                              |                        | Rows: Cols:     |                  |
|                                                                                                    |                                 |                              |                        | 30 30           |                  |
|                                                                                                    |                                 |                              |                        |                 |                  |
|                                                                                                    |                                 |                              | [                      | Mode            |                  |
|                                                                                                    |                                 |                              |                        | C Symmetric     |                  |
|                                                                                                    |                                 |                              |                        |                 |                  |
|                                                                                                    |                                 |                              |                        |                 |                  |
|                                                                                                    |                                 |                              |                        |                 |                  |
|                                                                                                    |                                 | 1                            | >                      |                 |                  |
| Page 1                                                                                                    |                                 |                              |                        |                 |                  |
|                                                                                                    |                                 |                              |                        | <u>///</u>      |                  |
|                                                                                                    |                                 |                              |                        |                 |                  |
|                                                                                                    |                                 |                              |                        |                 |                  |
|                                                                                                    |                                 |                              |                        |                 |                  |
|                                                                                                    |                                 |                              |                        |                 |                  |
| C:\Program Files\Ucinet 6\DataFiles                                                                                                    |                                 |                              |                        |                 | - 8              |
| 🕂 start 💫 🖉 🟟 🕲 » 🗔 iTunes                                                                                                    | Guide6 - Micro                  | http://web.mit               | UCINET Tutorial        | Ucinet 6 for Wi | EN 🔿 🌀 🚓 9:48 PM |

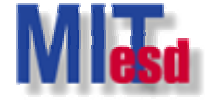

Spreadsheet of FreemanDegree.##h

| ta   | UCINET S    | readsheet     | - C:\Progra          | ım Files\Uc                      | inet 6\DataFiles\FreemanDegree.##h | <b>_ 2</b> ×                                  |
|------|-------------|---------------|----------------------|----------------------------------|------------------------------------|-----------------------------------------------|
| File | e Edit Trar | isform Fill I | Labels Optic         | ns Help                          |                                    |                                               |
|      |             | S 🔜 👗         | E C F                | il +.00 R                        | en l                               |                                               |
|      | OutDeg      | InDegree<br>5 | NrmOut               | NrmInDeg<br>55.55555             |                                    | Current cell:                                 |
| 2    | 7           | 8             | 27490234<br>77.77777 | 72509766<br>88.88888             |                                    |                                               |
| 3    | 6           | i 4           | 86254883             | 54980469<br>44.44444             |                                    | Dimensions                                    |
| 4    |             | 5             | 41235352             | 27490234<br>55.55555<br>72509766 |                                    | Rows: Cols:<br>10 4                           |
| 5    | 8           | 8             | 88.88888<br>54980469 | 88.88888<br>54980469             |                                    | Mode                                          |
| 6    | 3           | 1             | 33.33333             | 11.11111                         |                                    | <ul> <li>Normal</li> <li>Symmetric</li> </ul> |
| 7    | 3           | 9             | 33.33333<br>20617676 | 100                              |                                    |                                               |
| 8    | E           | 5 2           | 66.66666<br>41235352 | 22.22222<br>13745117             |                                    |                                               |
| 9    | 3           | 8 5           | 33.33333<br>20617676 | 55.55555<br>72509766             |                                    |                                               |
| 10   |             | 5 2           | 55.55555<br>72509766 | 22.22222<br>13745117             |                                    |                                               |
|      |             |               |                      |                                  |                                    |                                               |
|      |             |               |                      |                                  |                                    |                                               |
|      |             |               |                      |                                  |                                    |                                               |
|      |             |               |                      |                                  |                                    |                                               |
|      |             |               |                      |                                  |                                    |                                               |
|      |             |               |                      |                                  |                                    |                                               |
|      |             |               |                      |                                  |                                    |                                               |
|      |             |               |                      |                                  |                                    |                                               |
| K    | иокі Клок   | м             |                      |                                  |                                    |                                               |
|      |             |               |                      |                                  |                                    |                                               |

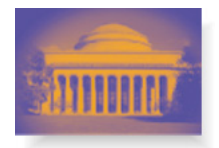

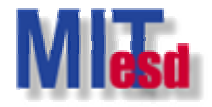

# Import Data

- UCINET spreadsheet
  - Adjacency matrix
  - Manually input data or cut and paste from elsewhere
- From Excel file
- DL format
  - Full matrix & rectangular matrix
  - Multiple matrices
  - nodelist1 & nodelist2
  - ranklist1
  - edgelist1 & edgelist2
- More information about DL language
  - Main window: Help>Help Topics>Contents>DL

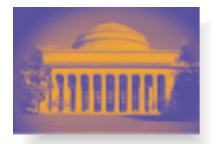

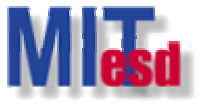

#### UCINET spreadsheet Data>Spreadsheets>Matrix

| <b>tc</b> u               | 🖬 UCINET 6 for Windows Version 6.109                                                                                             |                  |                                                                                                    |     |  |  |  |  |  |
|---------------------------|----------------------------------------------------------------------------------------------------|------------------|----------------------------------------------------------------------------------------------------|-----|--|--|--|--|--|
| File                      | Data Transform Tools N                                                                                                    | letwork D        | Draw Options Help                                                                                                    |     |  |  |  |  |  |
|                           | Spreadsheets                                                                                                    | •                | Matrix Ctrl+5                                                                                                    |     |  |  |  |  |  |
| How<br>Borga<br>A UC<br>I | Random<br>Import<br>Export<br>Attribute<br>Affiliations<br>CS5                                                                   | ><br>>           | D02. Ucinet for Windows: Software for Social Network Analysis. Harvard, MA: Analytic Technologies.<br>at http://faculty.ucr.edu/~hanneman/nettext/ |     |  |  |  |  |  |
|                           | Browse<br>Display<br>Describe                                                                                                    | Ctrl+D<br>Ctrl+B |                                                                                                    |     |  |  |  |  |  |
|                           | Extract<br>Extract main component<br>Subgraphs from partitions<br>Remove isolates<br>Remove pendants<br>Egonet<br>Unpack<br>Join | Ctrl+X           |                                                                                                    |     |  |  |  |  |  |
|                           | Permute<br>Sort<br>Transpose                                                                                                    | Ctrl+T           |                                                                                                    |     |  |  |  |  |  |
|                           | Partitions to Sets<br>Create Node Sets<br>Reshape                                                                                |                  |                                                                                                    |     |  |  |  |  |  |
|                           |                                                                                                    |                  |                                                                                                    |     |  |  |  |  |  |
| c:\P                      | rogram Files\Ucinet 6\                                                                                                    | datafiles        | S.                                                                                                    | - 6 |  |  |  |  |  |

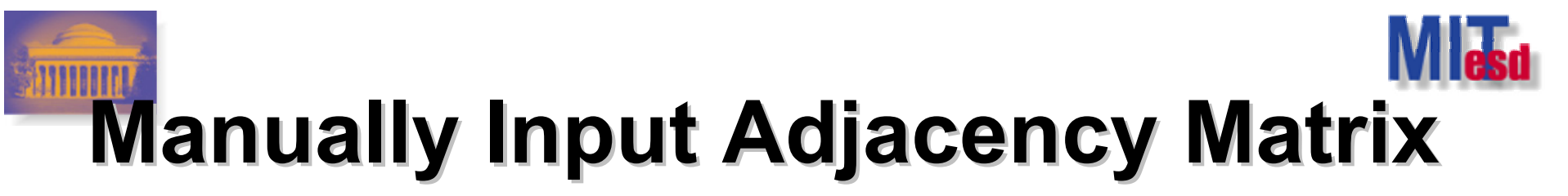

UCINET 6 for Windows -- Version 6.109

File Data Transform Tools Network Draw Options He

#### 📔 🕅 🔪 D 💭 🥐 🏥

How to cite UCINET:

c:\Pr

Borgatti, S.P., Everett, M.G. and Freeman, L.C. 2002. Ucinet for Windows: Software for Social Network Analysis. Harvard, MA: Analytic Technologies.

A UCINET tutorial by Bob Hanneman is available at http://faculty.ucr.edu/~hanneman/nettext/

|        |  |  | = | Dimensions<br>Rows: Cols:<br>30 30 |
|--------|--|--|---|------------------------------------|
|        |  |  |   | Mode<br>Normal<br>Symmetric        |
| Page 1 |  |  | > |                                    |

Engineering Systems Division Mo-Han Hsieh

\_ 0 >

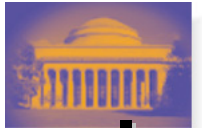

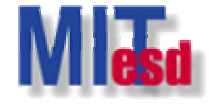

#### Import Adjacency Matrix from an Excel File

| <b>N 1</b> | Aicrosoft I | 🛛 Microsoft Excel - KNOKBUR_Example |          |         |          |          |        |             |       |       |       |      |         |       |         |          |
|------------|-------------|-------------------------------------|----------|---------|----------|----------|--------|-------------|-------|-------|-------|------|---------|-------|---------|----------|
| 8          | 檔案(F)       | 編輯(E) 檢                             | (視(♡) 插2 | (① 格式(④ | D) 工具(T) | 資料(D)    | 視窗(₩)  | 說明(H)       |       |       |       |      | 輸入需要解   | 答的問題  |         | _ 8 ×    |
|            |             | 3 6 4                               | A 185 X  |         | a 10 -   | CH + 1 @ | Σ • A1 | Z1 10 23    | 100%  | - 2   |       |      |         |       |         |          |
|            |             |                                     |          |         |          | E Aurial | - 21   | AV 1000 -07 |       |       |       | d ar | + 0 00  |       |         |          |
|            |             |                                     |          |         |          | Anai     |        | <b>▼</b> 0  | - B X | □ =   |       | \$ % | .00 + 0 | te te | • • • • | A · ·    |
| _          | A1          | -                                   | ∱ KNOKN  | Л —     |          | _        | -      |             |       |       |       |      |         |       |         |          |
|            | A           | В                                   | С        | D       | E        | F        | G      | H           |       | J     | K     | L    | M       | N     | 0       | <b>_</b> |
| 1          | KNOKM       | COUN                                | COMM     | EDUC    | INDU     | MAYR     | WRO    | NEVVS       | UVVAY | VVELF | VVEST |      |         |       |         |          |
| 2          | 1           | 0                                   | 0        | 1       | 0        | 1        | 0      | 0           | 1     | 1     | 1     | 7    |         |       |         |          |
| 4          |             | 0                                   | 0        | 0       | 0        | 0        | 0      | 0           | 1     | 0     | 0     | 1    |         |       |         |          |
| 5          | 4           | 0                                   | 1        | 1       | 0<br>0   | 0        | 0      | 1           | . 1   | 1     | 0     |      |         |       |         |          |
| 6          | 5           | 0                                   | 1        | 1       | 0        | 0        | 0      | 0           | 1     | 1     | 0     |      |         |       |         |          |
| 7          | 6           | 0                                   | 0        | 0       | 0        | 0        | 0      | 0           | 0     | 0     | 0     |      |         |       |         |          |
| 8          | 7           | 0                                   | 1        | 0       | 0        | 0        | 0      | 0           | 1     | 0     | 0     |      |         |       |         |          |
| 9          | 8           | 0                                   | 0        | 0       | 0        | 0        | 0      | 0           | 0     | 1     | 1     |      |         |       |         |          |
| 10         | 9           | 0                                   | 0        | 1       | 0        | 0        | 0      | 0           | 1     | 0     | 0     |      |         |       |         |          |
| 11         | 10          | 0                                   | 0        | 0       | 0        | 0        | 0      | 0           | 0     | 0     | 0     |      |         |       |         |          |
| 12         |             |                                     |          |         |          |          |        |             |       | -     |       |      |         | -     |         |          |
| 13         |             |                                     |          |         |          |          |        |             |       |       |       |      |         |       |         |          |
| 14         |             |                                     |          |         | -        |          |        |             |       |       |       |      |         |       |         |          |
| 16         |             |                                     |          |         |          |          |        |             |       |       |       | 0    |         |       |         |          |
| 17         |             |                                     | 3        |         |          |          | 3      |             | 3     |       |       | 3    |         |       |         |          |
| 18         |             |                                     |          |         |          |          | 5      | 0           |       |       |       | 5.0  |         |       |         |          |
| 19         |             |                                     |          |         |          |          |        |             |       |       |       |      |         |       |         |          |
| 20         |             |                                     |          |         |          |          |        |             |       |       |       |      |         |       |         |          |
| 21         |             |                                     |          |         |          |          |        |             |       |       |       |      |         |       |         |          |
| 22         | -           |                                     |          |         |          |          | -      |             |       |       |       |      |         |       |         |          |
| 23         |             | 2                                   |          |         |          | 2        |        |             | 2     | 0     |       | 0    |         |       |         |          |
| 24         |             |                                     |          |         |          |          |        |             |       |       |       |      |         |       |         |          |
| 25         |             |                                     |          |         |          |          |        |             |       |       |       |      |         |       |         |          |
| 20         |             |                                     |          |         |          |          |        | -           |       |       |       | 7    |         |       |         |          |
| 28         |             |                                     |          |         |          |          |        |             |       |       |       |      |         |       |         |          |
| 29         |             |                                     |          |         |          |          |        |             |       |       |       |      |         |       |         |          |
| 30         |             |                                     |          |         |          |          |        |             |       |       |       |      |         |       |         |          |
| 31         |             |                                     |          |         |          |          | 0      |             |       |       |       | 0    |         |       |         |          |
| 32         |             |                                     |          |         |          |          |        |             |       |       |       |      |         |       |         |          |
| 33         |             |                                     |          |         |          |          |        |             |       | 2     |       |      |         |       |         |          |
| 34         | -           |                                     |          |         |          |          |        |             |       |       |       |      |         |       |         |          |
| 35         |             | NOKI N                              |          | -       |          |          |        |             |       | 1.1   |       |      |         |       |         |          |
|            | F FILE      | NOKIYKN                             | UKM/     | 1       |          |          |        |             |       | 1     |       |      |         |       |         |          |
| 私籍         |             |                                     |          |         |          |          |        |             |       |       |       |      |         |       | NOM     |          |

Massachusetts Institute of Technology

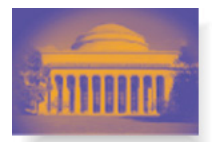

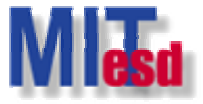

#### **Data>Import>Excel matrix**

| tel u                | CINET 6 for Windows                                                                                                    | Version 6                  | 5.109                                                                                        |                                                                                         |
|----------------------|----------------------------------------------------------------------------------------------------|----------------------------|----------------------------------------------------------------------------------------------|-----------------------------------------------------------------------------------------|
| File                 | Data Transform Tools N                                                                                                    | letwork Dra                | aw Options Help                                                                              |                                                                                         |
|                      | Spreadsheets                                                                                                    | •                          |                                                                                              |                                                                                         |
| How<br>Borge<br>A UC | Random<br>Import<br>Export<br>Attribute<br>Affiliations<br>CSS<br>Browse<br>Display<br>Describe<br>Extract<br>Extract main component<br>Subgraphs from partitions<br>Remove jondates<br>Remove pendants<br>Egonet<br>Unpack | Ctrl+D<br>Ctrl+B<br>Ctrl+X | DL Ctrl+I<br>Multiple DL files<br>VNA<br>Pajek<br>Krackplot<br>Negopy<br>Raw<br>Excel matrix | vare for Social Network Analysis. Harvard, MA: Analytic Technologies.<br>neman/nettext/ |
|                      | Permute<br>Sort<br>Transpose<br>Partitions to Sets<br>Create Node Sets<br>Reshape                                                                                                    | Ctrl+T                     |                                                                                              |                                                                                         |
|                      |                                                                                                    |                            |                                                                                              |                                                                                         |
| C:\P                 | rogram Files\Ucinet 6\                                                                                                    | DataFiles                  | S                                                                                            |                                                                                         |

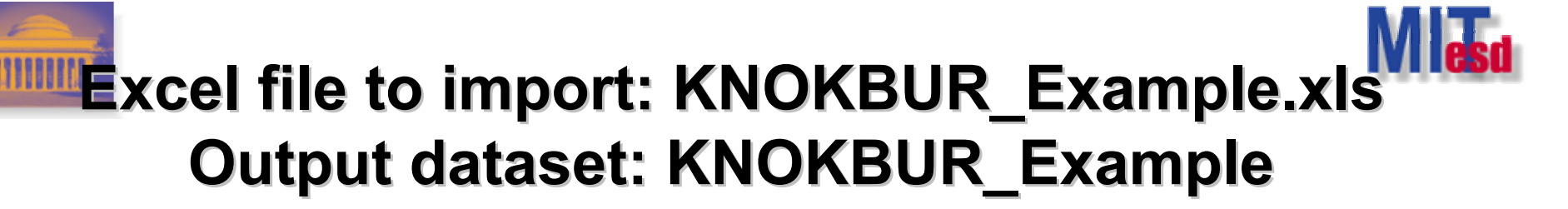

| 🖬 UCINET 6 for Windows Version 6.109                                                                                                    | đΧ  |
|----------------------------------------------------------------------------------------------------|-----|
| File Data Transform Tools Network Draw Options Help                                                                                                 |     |
|                                                                                                    |     |
| How to cite UCINET:                                                                                                    |     |
| Borgatti, S.P., Everett, M.G. and Freeman, L.C. 2002. Ucinet for Windows: Software for Social Network Analysis. Harvard, MA: Analytic Technologies. |     |
| A UCINET tutorial by Bob Hanneman is available at http://faculty.ucr.edu/~hanneman/nettext/                                                         |     |
|                                                                                                    |     |
|                                                                                                    |     |
|                                                                                                    |     |
|                                                                                                    |     |
|                                                                                                    |     |
| Import Adjacency Matrix from Excel                                                                                                    |     |
| File names:                                                                                                    |     |
| Excel file to import: Program Files\Ucinet 6\DataFiles\KNOKBUR_Example.xls                                                                          |     |
| Output dataset: C:\Program Files\Ucinet 6\DataFiles\KNOKBUR_Example X Lancel                                                                        |     |
| Pinensions and Labels                                                                                                    |     |
| Format of data in Excel file:      Row labels present     C Node attribute matrix                                                                   |     |
| ✓ Column labels present     ✓ Network adjacency matrix                                                                                              |     |
| Relation labels present                                                                                                    |     |
|                                                                                                    |     |
|                                                                                                    |     |
|                                                                                                    |     |
|                                                                                                    |     |
|                                                                                                    |     |
|                                                                                                    |     |
|                                                                                                    |     |
|                                                                                                    |     |
|                                                                                                    |     |
|                                                                                                    |     |
| c:\Program Files\Ucinet 6\datafiles                                                                                                    | - 🗟 |

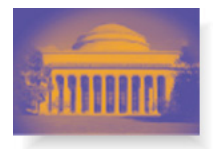

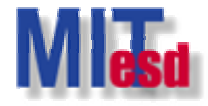

## **DL Format: Full Matrix**

Full Matrix Format

```
dl n=4 format=fullmatrix
data:
0 1 1 0
1 0 1 1
1 1 0 0
0 1 0 0
```

#### • Save it as a text file (e.g. TEST.txt).

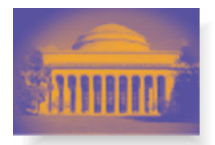

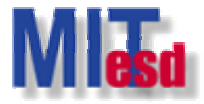

#### Data>Import>DL...

| tta u              | CINET 6 for Windows                                                                                                    | Version 6                  | 5.109                                                                                                    |                                                                                         |
|--------------------|----------------------------------------------------------------------------------------------------|----------------------------|----------------------------------------------------------------------------------------------------|-----------------------------------------------------------------------------------------|
| File               | Data Transform Tools N                                                                                                    | etwork Dra                 | aw Options Help                                                                                                    |                                                                                         |
|                    | Spreadsheets                                                                                                    | •                          |                                                                                                    |                                                                                         |
| How                | Random                                                                                                    | ▶                          |                                                                                                    |                                                                                         |
| Borga<br>A UC<br>I | Import<br>Export<br>Attribute<br>Affiliations<br>CS5<br>Browse<br>Display<br>Describe<br>Extract<br>Extract main component<br>Subgraphs from partitions | Ctrl+D<br>Ctrl+B<br>Ctrl+X | DL     Ctrl+1       Multiple DL files       VNA       Pajek       Krackplot       Negopy       Raw       Excel matrix | vare for Social Network Analysis. Harvard, MA: Analytic Technologies.<br>neman/nettext/ |
|                    | Subgraphs from particions<br>Remove isolates<br>Remove pendants<br>Egonet<br>Unpack<br>Join                                                             |                            |                                                                                                    |                                                                                         |
|                    | Sort<br>Transpose                                                                                                    | Ctrl+T                     |                                                                                                    |                                                                                         |
|                    | Partitions to Sets<br>Create Node Sets<br>Reshape                                                                                                    |                            |                                                                                                    |                                                                                         |
|                    |                                                                                                    |                            |                                                                                                    |                                                                                         |
| C:\F               | Program Files\Ucinet 6\                                                                                                    | DataFiles                  | 3                                                                                                    |                                                                                         |

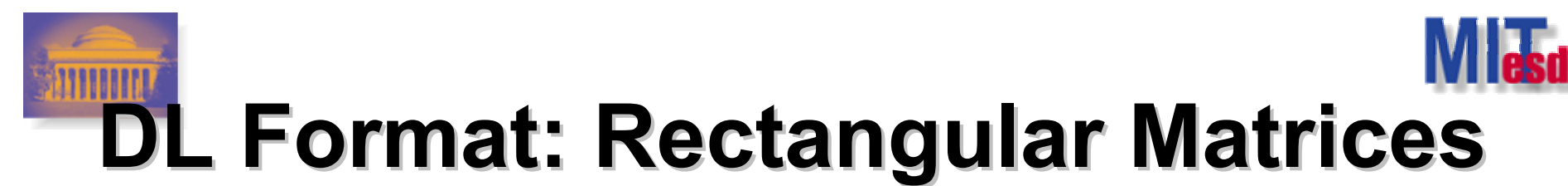

dl nr = 6, nc = 4data: 0110 1011 1100 0100 1011 1100

Massachusetts Institute of Technology

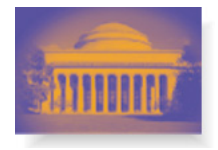

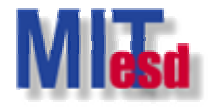

## **DL Format: Labels**

• DL file may contain labels of the nodes

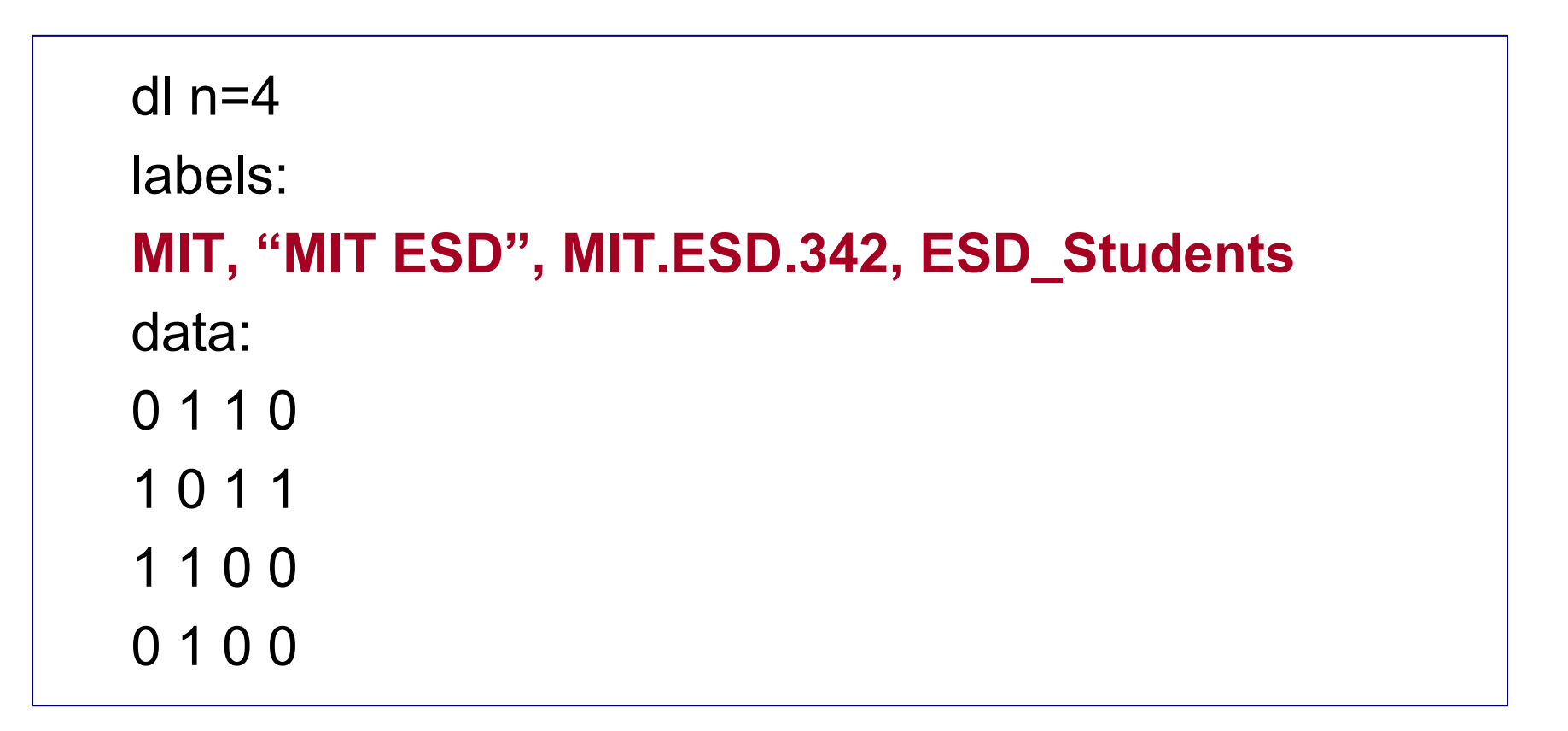

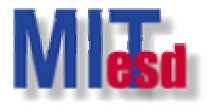

# **DL Format: Multiple Matrices**

dl n = 4, nm = 2labels: GroupA,GroupB,GroupC,GroupD matrix labels: Marriage, Business data: 0101 10000010 1001 0111 10001001

1010

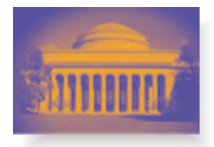

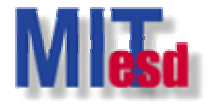

#### **DL Format: External Data**

• Data file can be read from other sources

```
dl n = 8
labels:
a1,a2,a3,a4,a5,a6,a7,a8
datafile C:\DATA\External_Data.DAT
```

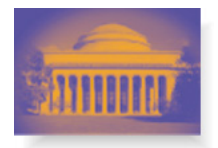

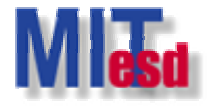

# **DL Format: nodelist1 (I)**

| dl n = 4, format = nodelist1 |                     |   |   |   |   |  |  |
|------------------------------|---------------------|---|---|---|---|--|--|
| labels:                      |                     |   |   |   |   |  |  |
| A,B,C,D                      |                     |   |   |   |   |  |  |
| data:                        |                     |   |   |   |   |  |  |
| 1 2 3 Resulting              | Resulting Matrix => |   |   |   |   |  |  |
| 2 1 3 4                      |                     | A | В | С | D |  |  |
| 3 1 2                        | А                   | 0 | 1 | 1 | 0 |  |  |
| 4 2                          | В                   | 1 | 0 | 1 | 1 |  |  |
|                              | С                   | 1 | 1 | 0 | 0 |  |  |

Π

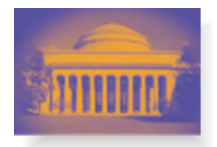

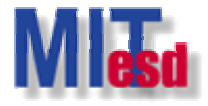

# DL Format: nodelist1 (II)

| dl n = 4, format = nodelis | t1        |     |     |    |   |   |  |  |
|----------------------------|-----------|-----|-----|----|---|---|--|--|
| labels:                    |           |     |     |    |   |   |  |  |
| A,B,C,D                    |           |     |     |    |   |   |  |  |
| data:                      | Resulting | Mat | rix | => |   |   |  |  |
| 1 2 3                      |           |     | A   | В  | С | D |  |  |
| 2 1 3                      |           | А   | 0   | 1  | 1 | 0 |  |  |
| 2 4                        |           | В   | 1   | 0  | 1 | 1 |  |  |
| 3 1 2                      |           | С   | 1   | 1  | 0 | 0 |  |  |
| 4 2                        |           | D   | 0   | 1  | 0 | 0 |  |  |

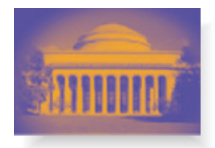

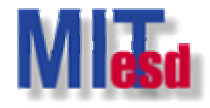

# DL Format: nodelist1 (III)

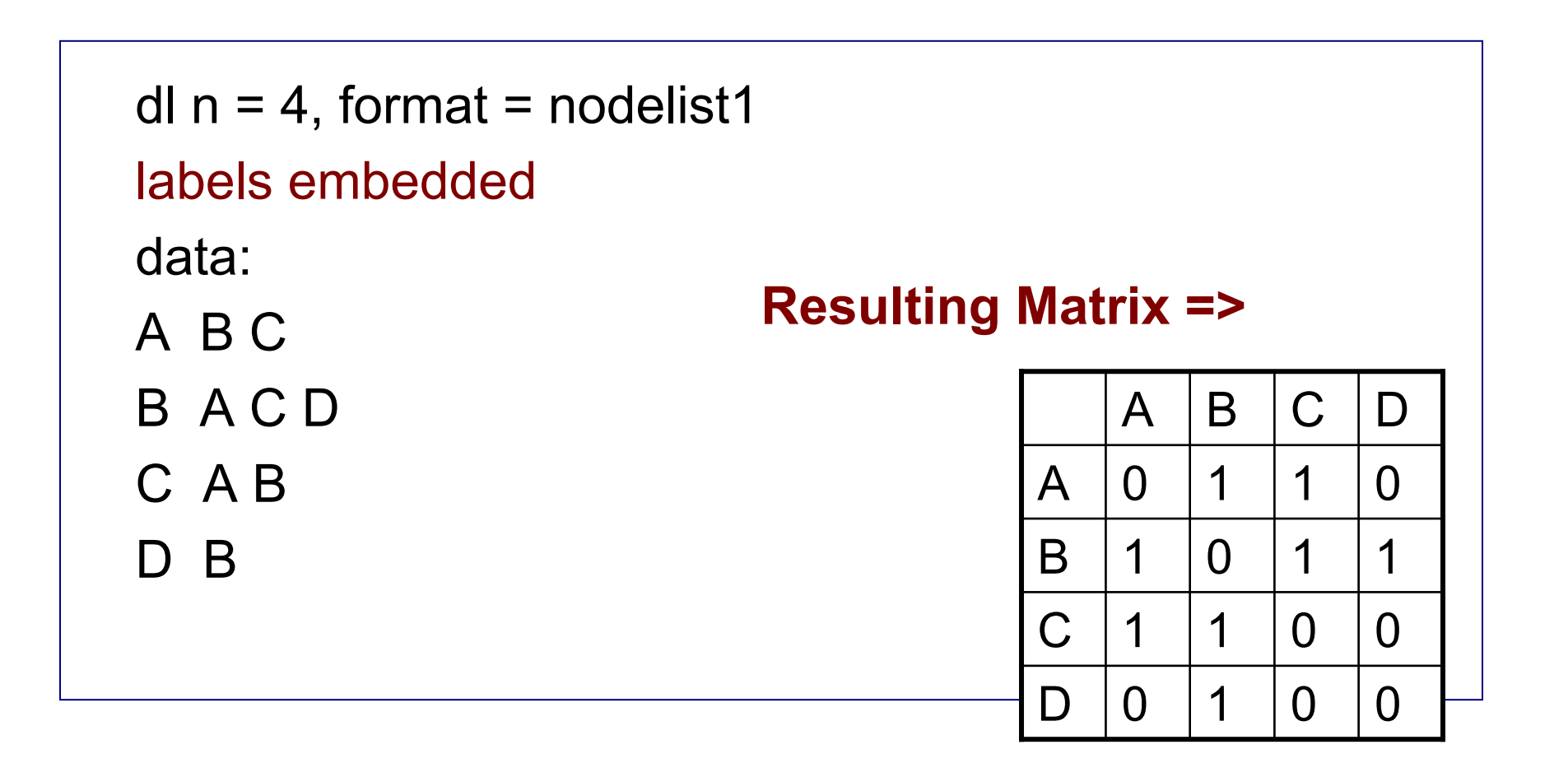

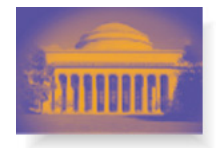

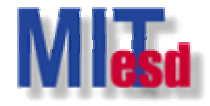

# **DL Format: nodelist2**

dl nr=3, nc=4 format = nodelist2 row labels embedded column labels embedded data: GP1 A B GP2 C D GP3 A D

#### **Resulting Matrix =>**

|     | A | В | С | D |
|-----|---|---|---|---|
| GP1 | 1 | 1 | 0 | 0 |
| GP2 | 0 | 0 | 1 | 1 |
| GP3 | 1 | 0 | 0 | 1 |

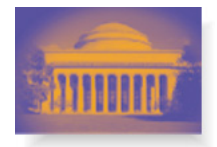

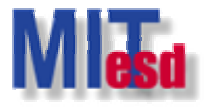

# **DL Format: ranklist1**

| dl n=4 format = ranklist1 |                     |   |   |   |   |   |  |  |  |  |
|---------------------------|---------------------|---|---|---|---|---|--|--|--|--|
| labels embedded           |                     |   |   |   |   |   |  |  |  |  |
| data:                     |                     |   |   |   |   |   |  |  |  |  |
| ABC                       |                     |   |   |   |   |   |  |  |  |  |
| BCDA                      | Resulting Matrix => |   | A | В | С | D |  |  |  |  |
| CABD                      |                     | Α | 0 | 1 | 2 | 0 |  |  |  |  |
| DAC                       |                     | В | 3 | 0 | 1 | 2 |  |  |  |  |
|                           |                     | С | 1 | 2 | 0 | 3 |  |  |  |  |
|                           |                     | D | 1 | 0 | 2 | 0 |  |  |  |  |

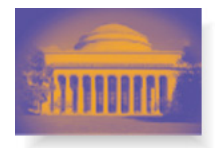

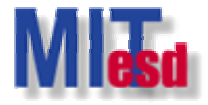

# **DL Format: edgelist1**

| dl n=4 format =<br>labels:<br>A,B,C,D<br>data:<br>1 2 1 | edgelist1           |   |   |     |   |   |
|---------------------------------------------------------|---------------------|---|---|-----|---|---|
| 2 1 1                                                   | Resulting Matrix => |   | A | В   | С | D |
| 2 3 1                                                   |                     | Α | 0 | 1   | 2 | 0 |
| 2 4                                                     |                     | В | 1 | 0   | 1 | 1 |
| 3 1 1                                                   |                     | С | 1 |     | 0 | 0 |
| 3 2 na<br>4 2 5.2                                       |                     | D | 0 | 5.2 | 0 | 0 |

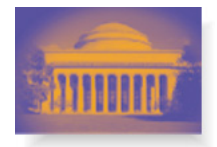

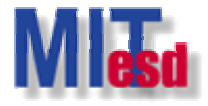

# **DL Format: edgelist2**

```
dl nr=3 nc=5, format = edgelist2
labels embedded:
```

data:

- A1 B1 1
- A1 B2 1.5
- A1 B3 2
- A2 B1 1
- A3 B2 3
- A3 B4 2

A3 B5 1

#### **Resulting Matrix =>**

|    | B1 | B2  | B3 | B4 | B5 |
|----|----|-----|----|----|----|
| A1 | 1  | 1.5 | 2  | 0  | 0  |
| A2 | 1  | 0   | 0  | 0  | 0  |
| A3 | 0  | 3   | 0  | 2  | 1  |

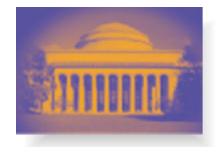

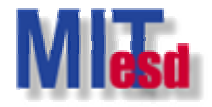

# **Export Data**

- Export UCINET dataset to
  - Excel file
    - Number of columns < 257
  - DL format
    - Easy to do cut and paste
    - Example: Cut and paste as a Matlab data file.
  - Other format

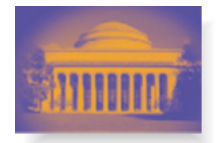

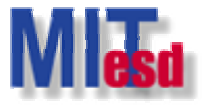

#### Export Dataset Data>Export>DL...

| 🖬 UCINET 6 for Windows Version 6.109                                    |                                                                                                    |                  |                                                                                                    |  |  |  |  |  |  |  |
|-------------------------------------------------------------------------|----------------------------------------------------------------------------------------------------|------------------|----------------------------------------------------------------------------------------------------|--|--|--|--|--|--|--|
| File Data Transform Tools Network Draw Options Help                     |                                                                                                    |                  |                                                                                                    |  |  |  |  |  |  |  |
|                                                                         | Spreadsheets                                                                                                    | •                |                                                                                                    |  |  |  |  |  |  |  |
| How<br>Borga<br>A UC<br>Succ<br>Reac<br>Did c<br>Wrote<br>Reac<br>Did c | Random<br>Import<br>Export<br>Attribute<br>Affiliations<br>CSS                                                                   |                  | our control of the second second seco |  |  |  |  |  |  |  |
|                                                                         | Browse<br>Display<br>Describe                                                                                                    | Ctrl+D<br>Ctrl+B |                                                                                                    |  |  |  |  |  |  |  |
|                                                                         | Extract<br>Extract main component<br>Subgraphs from partitions<br>Remove isolates<br>Remove pendants<br>Egonet<br>Unpack<br>Join | Ctrl+X           |                                                                                                    |  |  |  |  |  |  |  |
|                                                                         | Permute<br>Sort<br>Transpose                                                                                                    | Ctrl+T           |                                                                                                    |  |  |  |  |  |  |  |
|                                                                         | Partitions to Sets<br>Create Node Sets<br>Reshape                                                                                |                  |                                                                                                    |  |  |  |  |  |  |  |
|                                                                         |                                                                                                    |                  |                                                                                                    |  |  |  |  |  |  |  |
| c:\Program Files\Ucinet 6\datafiles                                     |                                                                                                    |                  |                                                                                                    |  |  |  |  |  |  |  |

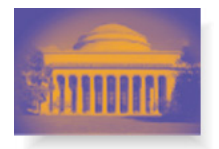

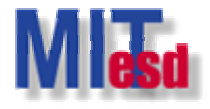

# **Data Processing**

- Most of the data processing functions are in *Data* and *Transform* submenus.
- Some useful functions
  - Data>Affiliations...
  - Data>Extract...
  - Data>Remove isolates
  - Data>Join...
  - Data>Permute...
  - Data>Transpose...

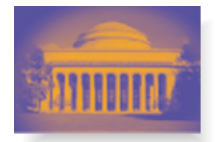

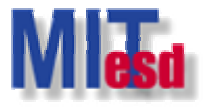

#### Data Processing Data>Affiliations...

| 🖬 UCINET 6 for Windows Version 6.109                            |                                                                                                    |                            |                                                                                                    |  |  |  |  |  |  |
|-----------------------------------------------------------------|----------------------------------------------------------------------------------------------------|----------------------------|----------------------------------------------------------------------------------------------------|--|--|--|--|--|--|
| File Data Transform Tools Network Draw Options Help             |                                                                                                    |                            |                                                                                                    |  |  |  |  |  |  |
|                                                                 | Spreadsheets                                                                                                    | •                          |                                                                                                    |  |  |  |  |  |  |
| How<br>Borge<br>A UC<br>Succ<br>Reac<br>Did c<br>Wrote<br>Did c | Random<br>Import<br>Export<br>Attribute<br>CSS<br>Browse<br>Display<br>Describe<br>Extract<br>Extract main component<br>Subgraphs from partitions<br>Remove isolates<br>Remove pendants<br>Econet | Ctrl+D<br>Ctrl+B<br>Ctrl+X | 002. Ucinet for Windows: Software for Social Network Analysis. Harvard, MA: Analytic Technologies.<br>at http://faculty.ucr.edu/~hanneman/nettext/ |  |  |  |  |  |  |
|                                                                 | Unpack<br>Join<br>Permute<br>Sort<br>Transpose                                                                                                    | Chrl+T                     |                                                                                                    |  |  |  |  |  |  |
|                                                                 | Partitions to Sets<br>Create Node Sets<br>Reshape                                                                                                    |                            |                                                                                                    |  |  |  |  |  |  |
|                                                                 |                                                                                                    |                            |                                                                                                    |  |  |  |  |  |  |
| c:\Program Files\Ucinet 6\datafiles                             |                                                                                                    |                            |                                                                                                    |  |  |  |  |  |  |

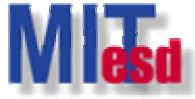

#### Convert 2-mode data to 1-mode

| 🖬 UCINET 6 for Windows Version 6.109                                                                                                    |  |  |  |  |  |  |  |  |
|----------------------------------------------------------------------------------------------------|--|--|--|--|--|--|--|--|
| File Data Transform Tools Network Draw Options Help                                                                                                    |  |  |  |  |  |  |  |  |
| 📔 📼 🔪 D 💭 🐢 🎬                                                                                                    |  |  |  |  |  |  |  |  |
| How to cite UCINET:                                                                                                    |  |  |  |  |  |  |  |  |
| Borgatti, S.P., Everett, M.G. and Freeman, L.C. 2002. Ucinet for Windows: Software for Social Network Analysis. Harvard, MA: Analytic Technologies.                                                                                                    |  |  |  |  |  |  |  |  |
| A UCINET tutorial by Bob Hanneman is available at http://faculty.ucr.edu/~hanneman/nettext/<br>Successfully opened input file.<br>Read eader information.<br>Read data.<br>Did clean-up.<br>Wrote data to disk.<br>Read data.<br>Did clean-up.<br>Wrote data to disk. |  |  |  |  |  |  |  |  |
|                                                                                                    |  |  |  |  |  |  |  |  |
| Affiliations (convert 2-mode data to 1-mode)                                                                                                    |  |  |  |  |  |  |  |  |
| Input dataset:                                                                                                    |  |  |  |  |  |  |  |  |
| Which mode: Bow                                                                                                    |  |  |  |  |  |  |  |  |
| Method: Cross Broducts (co. scourrence)                                                                                                    |  |  |  |  |  |  |  |  |
|                                                                                                    |  |  |  |  |  |  |  |  |
| None                                                                                                    |  |  |  |  |  |  |  |  |
| Uutput dataset: Affiliations                                                                                                    |  |  |  |  |  |  |  |  |
|                                                                                                    |  |  |  |  |  |  |  |  |
|                                                                                                    |  |  |  |  |  |  |  |  |
|                                                                                                    |  |  |  |  |  |  |  |  |
|                                                                                                    |  |  |  |  |  |  |  |  |
|                                                                                                    |  |  |  |  |  |  |  |  |
|                                                                                                    |  |  |  |  |  |  |  |  |
|                                                                                                    |  |  |  |  |  |  |  |  |
|                                                                                                    |  |  |  |  |  |  |  |  |
|                                                                                                    |  |  |  |  |  |  |  |  |
|                                                                                                    |  |  |  |  |  |  |  |  |
| c:\Program Files\Ucinet 6\datafiles                                                                                                    |  |  |  |  |  |  |  |  |

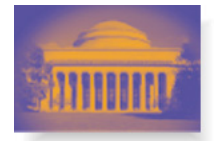

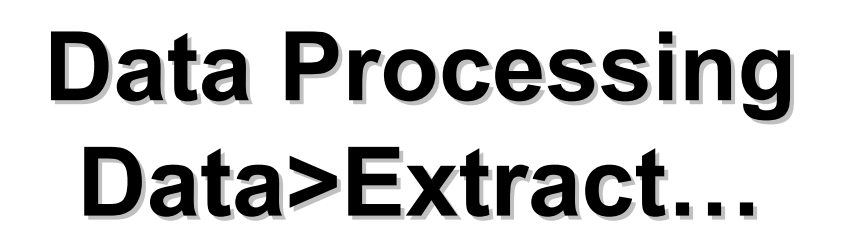

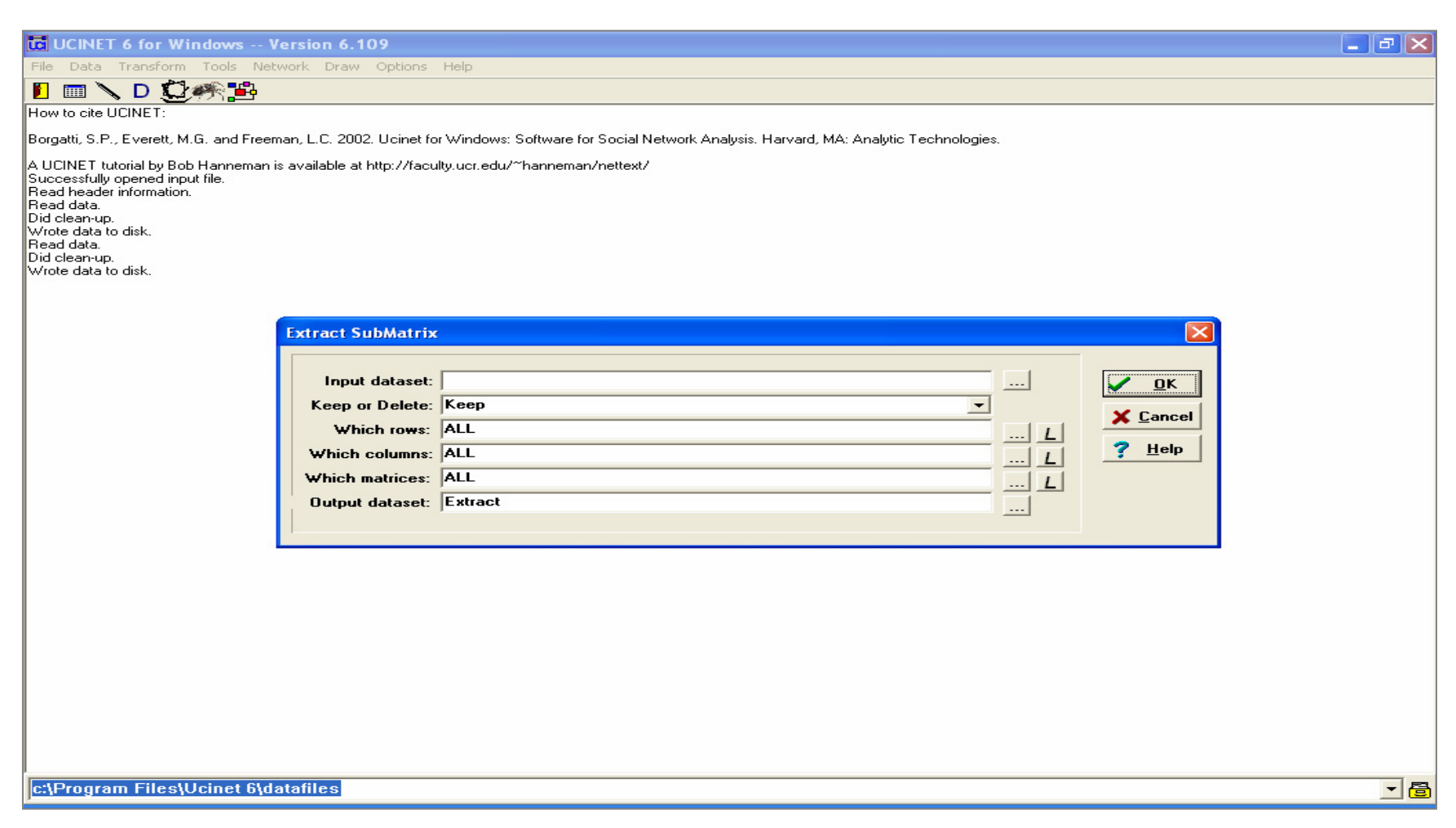

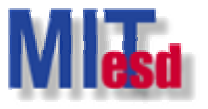

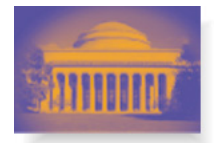

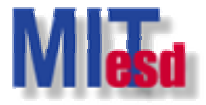

#### Data Processing Data>Remove isolates

| CUCINET 6 for Windows Version 6.109                                                                                                    |                                       | <b>_</b> 7 |  |  |  |  |  |  |  |  |
|----------------------------------------------------------------------------------------------------|---------------------------------------|------------|--|--|--|--|--|--|--|--|
| File Data Transform Tools Network Draw Options Help                                                                                                    |                                       |            |  |  |  |  |  |  |  |  |
| 📙 🕅 🔪 D 💭 🎆 🎬                                                                                                    |                                       |            |  |  |  |  |  |  |  |  |
| How to cite UCINET:                                                                                                    |                                       |            |  |  |  |  |  |  |  |  |
| Borgatti, S.P., Everett, M.G. and Freeman, L.C. 2002. Ucinet for Windows: Software for Social Network Analysis. Harvard, MA: Analytic Technologies.                                                                                                    |                                       |            |  |  |  |  |  |  |  |  |
| A UCINET tutorial by Bob Hanneman is available at http://faculty.ucr.edu/~hanneman/nettext/<br>Successfully opened input file.<br>Read header information.<br>Read data.<br>Did clean-up.<br>Wrote data to disk.<br>Read data.<br>Did clean-up.<br>Wrote data to disk. |                                       |            |  |  |  |  |  |  |  |  |
| Remove Isolates                                                                                                    |                                       |            |  |  |  |  |  |  |  |  |
|                                                                                                    |                                       |            |  |  |  |  |  |  |  |  |
| Input network dataset:                                                                                                    | <u>D</u> K<br><u>X</u> <u>C</u> ancel |            |  |  |  |  |  |  |  |  |
|                                                                                                    | <u>?</u> <u>H</u> elp                 |            |  |  |  |  |  |  |  |  |
|                                                                                                    |                                       |            |  |  |  |  |  |  |  |  |
|                                                                                                    |                                       |            |  |  |  |  |  |  |  |  |
|                                                                                                    |                                       |            |  |  |  |  |  |  |  |  |
|                                                                                                    |                                       |            |  |  |  |  |  |  |  |  |
|                                                                                                    |                                       |            |  |  |  |  |  |  |  |  |
|                                                                                                    |                                       |            |  |  |  |  |  |  |  |  |
|                                                                                                    |                                       |            |  |  |  |  |  |  |  |  |
|                                                                                                    |                                       |            |  |  |  |  |  |  |  |  |
|                                                                                                    |                                       |            |  |  |  |  |  |  |  |  |
|                                                                                                    |                                       |            |  |  |  |  |  |  |  |  |
| c:\Program Files\Ucinet 6\datafiles                                                                                                    |                                       | _ 8        |  |  |  |  |  |  |  |  |

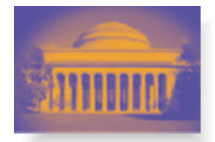

#### Data Processing Data>Join...

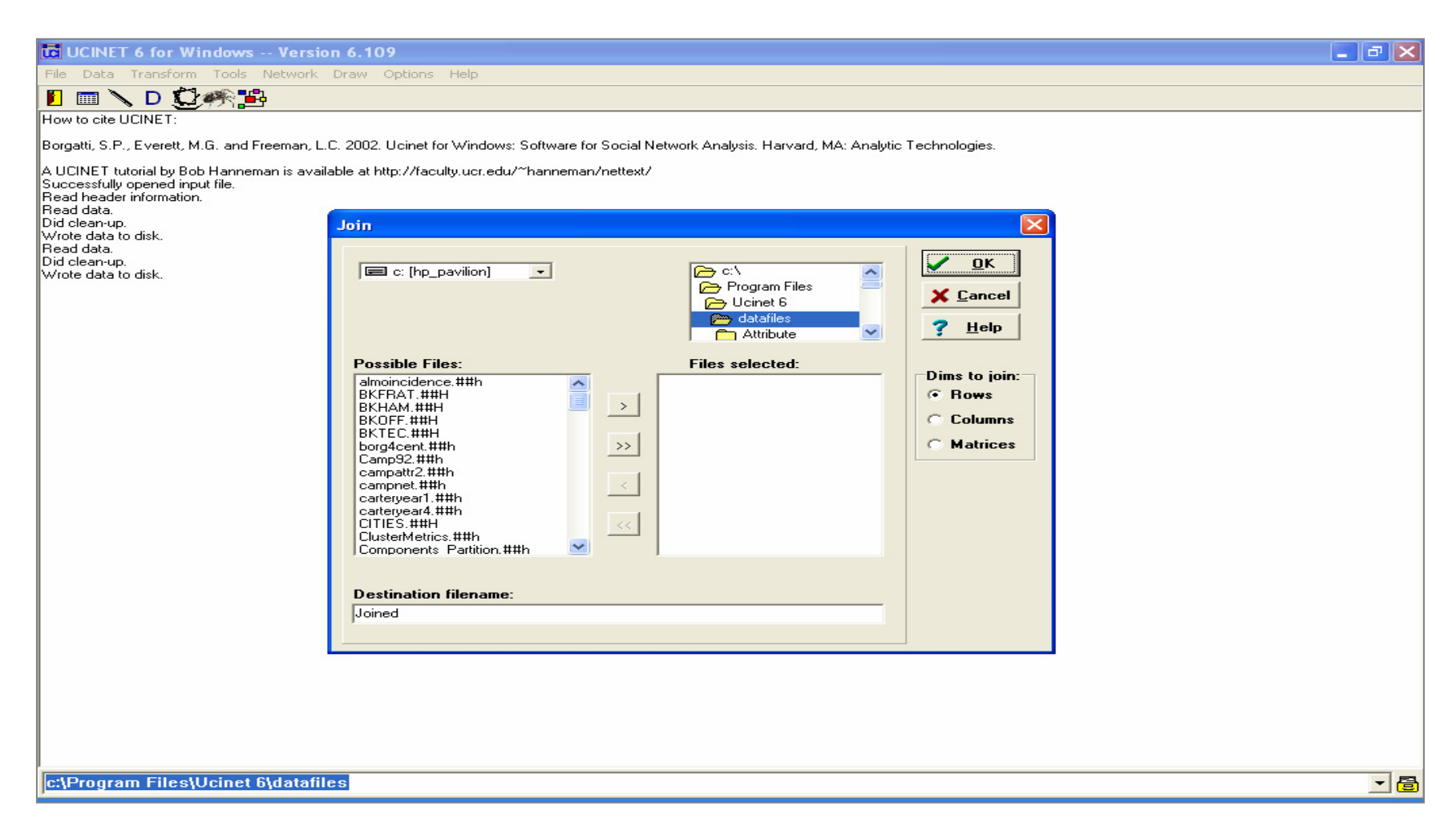

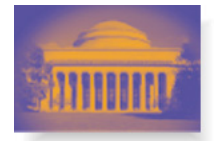

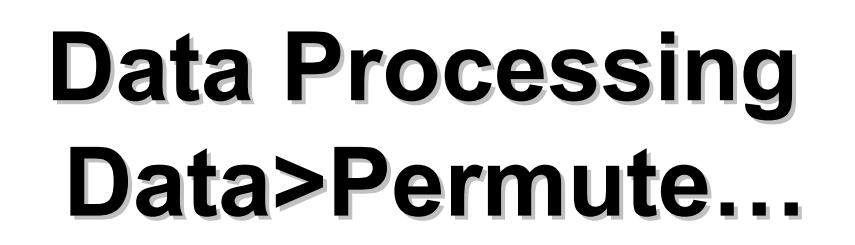

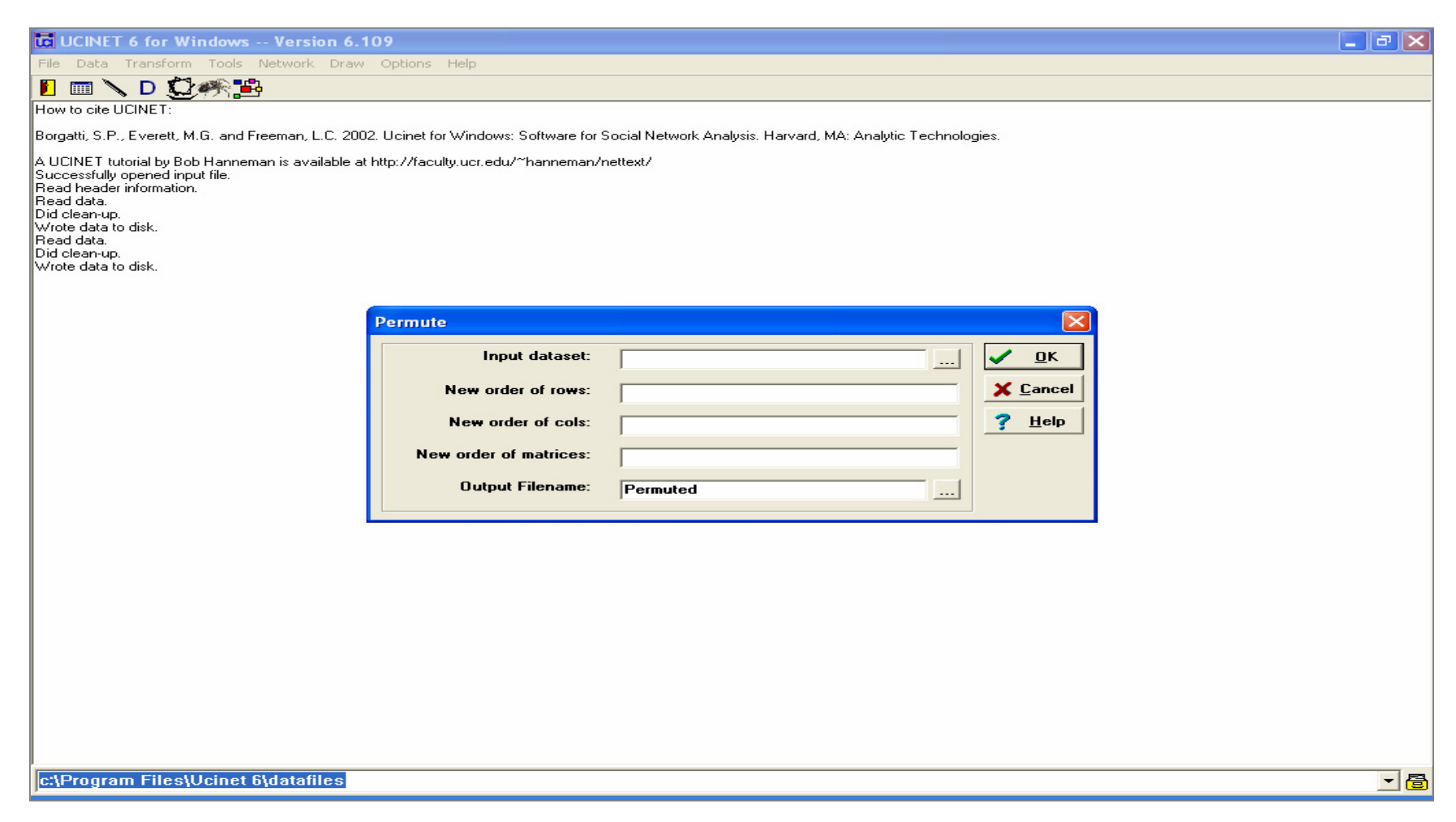

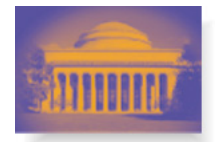

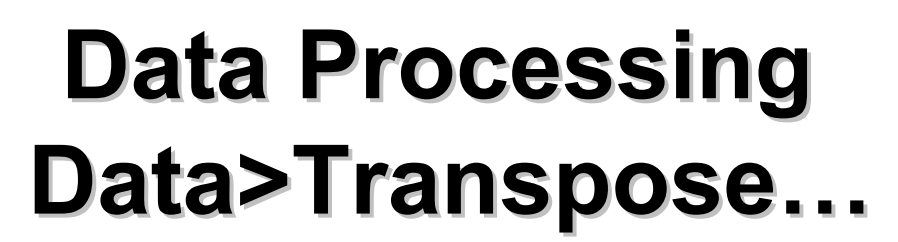

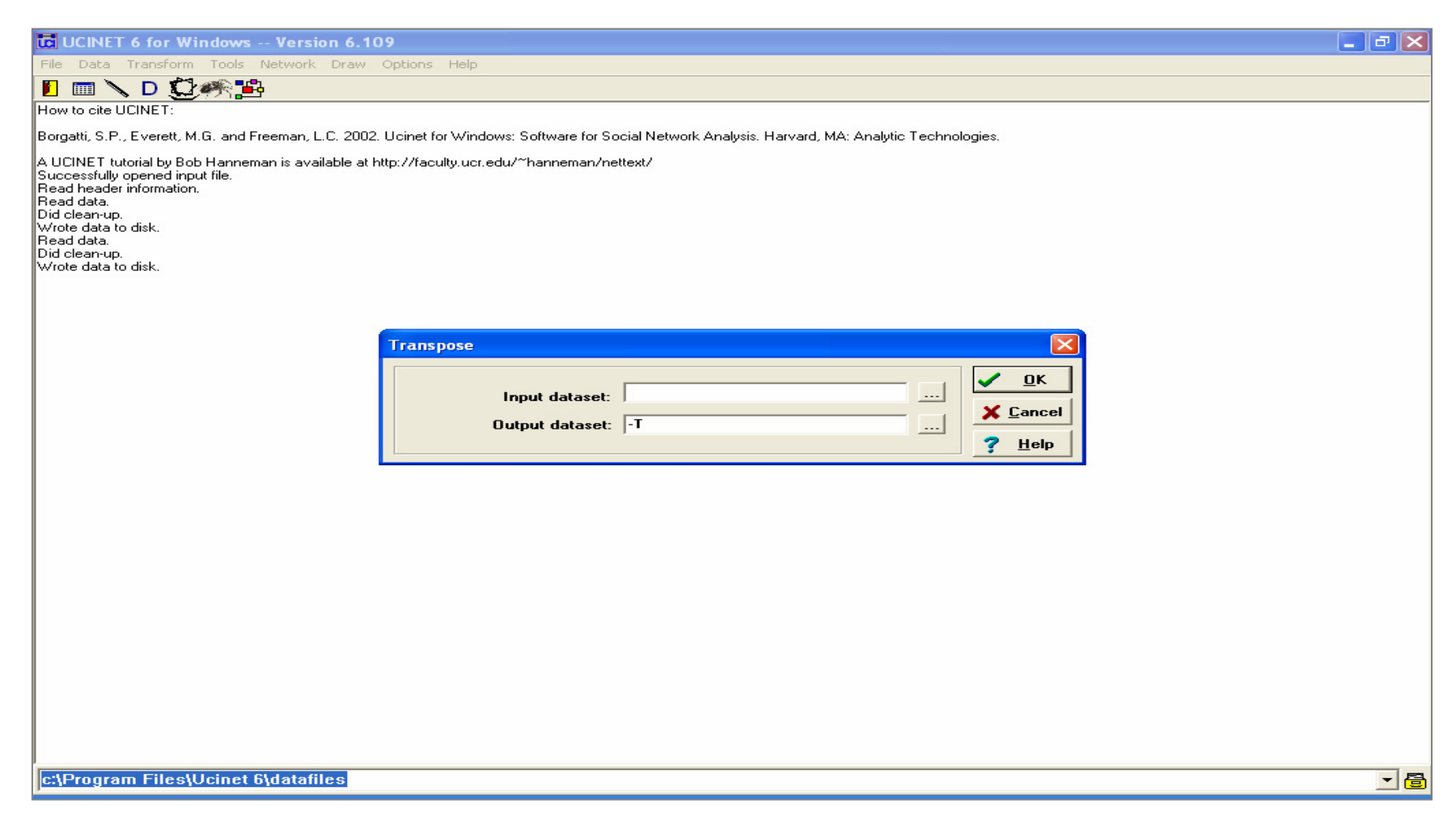

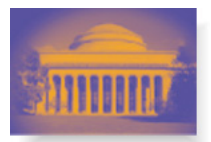

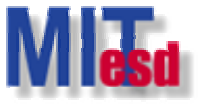

# Main window: Transform

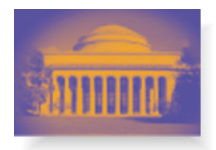

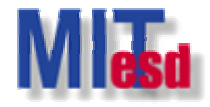

# Tips of Using UCINET

- Before using an UCINET function
  - Check it out in Help>Help Topics>Index
  - Purpose, Description, Parameters, Log File, Timing, Comments, and References.
  - Timing is sometimes important
    - Function with O(N^3) can be a problem for networks with more than 1,000 nodes.
- Setup the following two directories before start working with the UCINET
  - File>Change Default Folder...
  - Options>Output folder

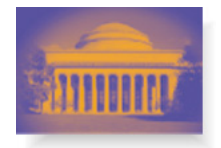

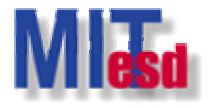

#### References

- Borgatti, Everett and Freeman, UCINET 6 for Windows: User's Guide. Harvard: Analytic Technologies.
- Borgatti, S.P., Everett, M.G. and Freeman, L.C. 2002. Ucinet 6 for Windows. Harvard: Analytic Technologies.